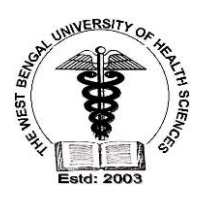

# THE WEST BENGAL UNIVERSITY OF HEALTH SCIENCES

DD-36, Sector-1, Salt Lake, Kolkata – 700 064, W.B <u>Website</u>: <u>http://www.wbuhs.ac.in</u>; <u>EPBX</u>: (033) 2321 – 3461, (033) 2334 - 6602 <u>Fax</u>: (033)2358 - 0100

### Ref. No. OG/WBUHS/2022-23/1339

Date: 7th Dec., 2023

### NOTICE

In continuation to the previous notice vide Memo. No.: OG/ WB UHS/2023-2024/ 1168, Dated: 29.09.2023, it is hereby notified to all candidates seeking admission to different courses through the examination of JEMAS PG 2023, that the counseling of the remaining courses will be conducted through online portal based method by registration and choice filling.

The candidates are to navigate into the homepage of the University website https;//www.wbuhs.ac.in and enter under the tab "Counseling" to find out all the notices and important procedural instructions for registrations, choice-filling and generation of allotment receipts.

The candidates who have applied for one or more than one course will have to log in to the portal of online counseling, devolved for the purpose, provided in the University Website by a candidate registration system. They will choose the college/colleges and/or course/courses in the portal. The computerized system will allot them a seat in any college or course according to the preferences exercised by the candidate vis-à-vis the rank of the candidate obtained in the entrance examination.

The schedule of Online Counseling:

- Declaration of the Frozen available seat matrix for different courses in various colleges: 8th Dec., 2023
- The Registration and Choice Filling Opt In procedure: 11<sup>th</sup> Dec., 2023 to 11.59 Hrs., 19<sup>th</sup> Dec., 2023
- Declaration of allotment and downloading the allotment receipt: 23<sup>rd</sup> Dec. 2023
- Last date of admission to the respective courses at the allotted colleges: 30th Dec., 2023

The candidates are instructed to follow the link for online registration and choice filling:

#### https://onlinecounselling.wbuhs.ac.in/

The candidates who have applied for courses (the names of which are enlisted below) are hereby directed to do the registration and choice filling procedure within the notified dates positively, failing which he/she will not be allowed for the counseling. The relevant courses for online counselling are:

| i) Dip Diet,  | i) DHPE          | iii) DHS      | iv) FCCT | v) FPM       | vi) FRMTS    |
|---------------|------------------|---------------|----------|--------------|--------------|
| vii) MPhil CP | viii) MPhil RMTS | ix) MPhil PSW | x) MAN   | xi) MSc MBT  | xii) MScMLT  |
| xiii) MHA     | xiv) MPT         | xv) MPO       | xvi) MPH | xvii) PGDDRM | xviii) MScMB |
| xix) MSc MM   | xx) MSc PH MCł   | H/HP          |          |              |              |

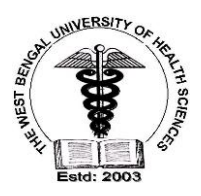

## THE WEST BENGAL UNIVERSITY OF HEALTH SCIENCES

DD-36, Sector-1, Salt Lake, Kolkata - 700 064, W.B <u>Website</u>: <u>http://www.wbuhs.ac.in</u>; <u>EPBX</u>: (033) 2321 - 3461, (033) 2334 - 6602 <u>Fax</u>: (033)2358 - 0100

All the intending candidates wanting to register themselves to the above counseling are instructed to visit the University Website frequently for any update. They are further instructed to be ready with soft copies of their photo IDs, working emails, digital signature and their own mobile nos. with which they will register to the system.

Candidates desirous of appearing in counseling have to log into the website of The WBUHS and have to fill up the application form online and they have to pay a counseling fee of Rs 3000/- (three thousand only) via online payment mode (bank charges as applicable to be provided extra). SC/ST/OBC/EWS/PwD candidates would pay counseling fee of Rs 2000/- (two thousand only) instead, via online payment system (bank charges as applicable to be provided extra).

The candidates are hereby instructed to go through the "How to Apply" user manual to familiarize themselves with the online registration and choice filling process. The User manual can be obtained under the same "Counseling" tab in the University website.

OSD The West Bengal University of Health Sciences

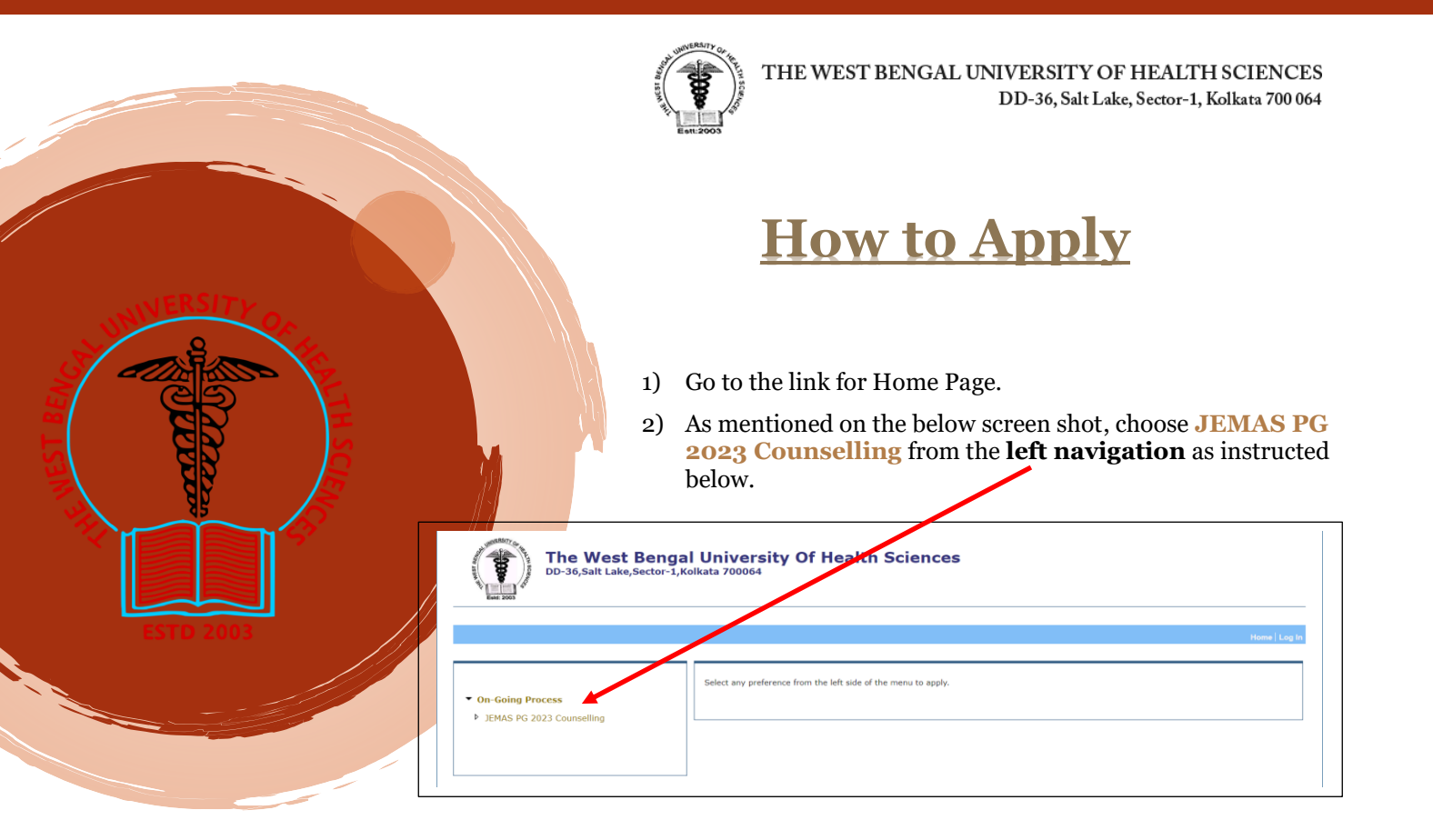

3) It will direct you to the login page. Login with your **Application SEQ-No, Roll No, Date of Birth** and **Password** accordingly and click on **Login** Button.

| The West Bengal University Of Health Sciences<br>DD-36,Salt Lake,Sector-1,Kolkata 700064                               | Hone                |
|----------------------------------------------------------------------------------------------------|---------------------|
| Application Seq. :<br>No Roll No Editor Seq. : Date of Birth Editor CD/MM/YYYY (DD/MM/YYYY) Password Editor CD/MM/YYYY | Are you a new user? |
| Forgot your Password?<br>N.B : Use your WBUHS entrance exam user credentials                                           |                     |

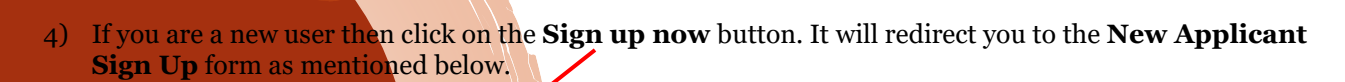

| - | Are you a new user? | The West Bengal University Of Health Sciences                                                                                                    |
|---|---------------------|----------------------------------------------------------------------------------------------------|
|   |                     | New Applicant Sign Up         Application See, No.**:         Ready Have an account. Log-In         Date of Brits.**:         Date of Brits.**:         Date of Brits.**:         Date of Brits.**:         Date of Brits.**:         Date of Brits.**:         Date of Brits.**:         Date of Brits.**:         Date of Brits.**:         Date of Brits.**:         Date of Brits.**:         Date of Brits.**:         Confern Passood         Image: Date of Brits.**:         Image: Date of Brits.**: |

Put your required information and click on the **Sign Up** button.

5) An OTP will sent to your registered mobile number and registered email address for validation of your Registration. Enter your OTP and click on the "**Verify OTP**" button. Please note: you can regenerate your OTP if it will not generated before.

|                                                                                                    | Home                                                                                                    |
|----------------------------------------------------------------------------------------------------|----------------------------------------------------------------------------------------------------|
| New Applicant Sign Up         Application Seq. No * :         Roll No * :         Date of Birth * :         Date of Birth * :         (DD/MM/YYY)         Mobile * :         (Please do not prefix +91 or 0] | OTP ("One-Time Password") sent to your registered mobile number and registered email address for validation<br>of your Registration.<br>Enter OTA Resend OTP ?<br>Verity OTP |
| Email ID * :<br>Password * :<br>Confirm Password * :<br>OTP sent to your registered mobile number and registered email address                                                                               |                                                                                                    |

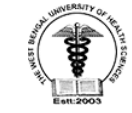

6) After the verification confirmation, it will convey you to the following page and choose JEMAS PG 2023 Counselling from the left navigation.

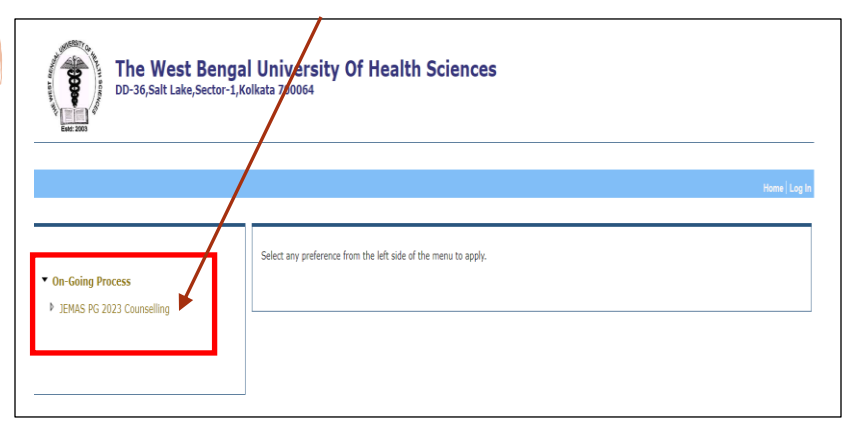

7) Set your counseling preference by clicking on the following "Set Counselling Preference" button.

| ENT 2003                             |                             |                                                                                                    |                                                                                                    |                                                                                                    |
|--------------------------------------|-----------------------------|----------------------------------------------------------------------------------------------------|----------------------------------------------------------------------------------------------------|----------------------------------------------------------------------------------------------------|
|                                      |                             |                                                                                                    | /                                                                                                    | Welcome                                                                                                    |
|                                      |                             |                                                                                                    | Home                                                                                                    | Sign Out   My Account   Change Pass                                                                                                    |
|                                      |                             | JEMAS PG 2023 ( o                                                                                                    | unselling                                                                                                    |                                                                                                    |
| <ul> <li>On-Going Process</li> </ul> | Application Details :       | JEMAS PG 2023 Counselling                                                                                                    |                                                                                                    |                                                                                                    |
| JENAS PG 2023 Counseling             | Information to Applicants : |                                                                                                    |                                                                                                    |                                                                                                    |
|                                      | How to Apply :              | <b>1</b>                                                                                                    |                                                                                                    |                                                                                                    |
|                                      | Dates                       | Action                                                                                                    | Start Date                                                                                                    | End Date                                                                                                    |
|                                      | Dates                       | Mop-up Choice Filling Start                                                                                                    | 02 Feb 2022 12:00:01                                                                                                    | 08 Sep 2022 23:59:59                                                                                                    |
|                                      | Disclaimer :                | On-Line Application alidation ru<br>Candidates are adviged to read ti<br>pages on the main page. Applic<br>candidate has fulfilled all the crit<br>subsequent scrutify and the appli-<br>time. | les are designed based on<br>ne advertisement carefully a<br>ation submitted through O<br>eria given in the advertisem<br>cation can be rejected if fou | the Advertisement requirement.<br>Ind refer "How to Apply" & "FAQ"<br>-Line form does not imply that<br>tent and Application is subject to<br>and to be ineligible at any point of |
|                                      | Application :               | Set Counselling Preference                                                                                                    | )                                                                                                    |                                                                                                    |
|                                      | Browser Compatibility :     | The website is compatible w                                                                                                    | internet Explorer ve                                                                                                    | rsions (9.0 and                                                                                                    |

8) Verify your Profile Information and to upload the documents, click on the **Choose File** button and select file and click on the **Upload** button accordingly.

|                                                                                                    | ONLINE COUNSELLING FOR 13 JAMAS PG 2023 COUNSELLING                                                                                                  |     |
|----------------------------------------------------------------------------------------------------|----------------------------------------------------------------------------------------------------|-----|
| Profile Information                                                                                                    |                                                                                                    |     |
| Candidate Name :                                                                                                    |                                                                                                    |     |
| Roll :                                                                                                    |                                                                                                    |     |
| Category :                                                                                                    |                                                                                                    |     |
| Application Seq No :                                                                                                    |                                                                                                    |     |
| Rank : .                                                                                                    |                                                                                                    |     |
| Final :                                                                                                    |                                                                                                    | L _ |
| Email · · · ·                                                                                                    |                                                                                                    |     |
|                                                                                                    |                                                                                                    |     |
| Payment Details<br>Registration Fees : 3000 Rupees Only.                                                                                                    | Required to Pay at the time of Septisision of Choice Filling Perference)                                                                             |     |
| Payment Details<br>Registration Fees : 3000 Rupees Only.<br>Upload Documents                                                                                                    | Required to Pay at the time of Panmission of Choice Filling Preference)                                                                              |     |
| Payment Details<br>Registration Fees : 3000 Rupees Only.<br>Upload Documents<br>Upload Photo *                                                                                                    | Required to Pay at the time of Schmission of Choice Filling P efference)                                                                             |     |
| Payment Details<br>Registration Fees : 3000 Rupees Only.<br>Upload Documents<br>Upload Photo *<br>Size between CR88 and 59KB (Dimension 138ps W X T<br>3.5 on Width X 4.5 on Height)                                                                                                    | Required to Bow at the time of Schmission of Choice Filling P Herence)                                                                               |     |
| Payment Details<br>Registration Fees : 3000 Rupees Only.<br>Upload Documents<br>Upload Photo *<br>Size between CRB and 59KB (Dimension 138ps W X T<br>3.5 cm Width X 4.5 cm Height)<br>Upload Full Signature In Ionghand *                                                                                   | Required to Daw at the time of Choice Filling P Merence)                                                                                             |     |
| Payment Details<br>Registration Fees : 3000 Rupees Only.<br>Upload Documents<br>Upload Pooto *<br>Size between DBR and SORI (Dimension 138ps W X T<br>3.5 cm Width X 4.5 cm Height)<br>Upload full Signature In longhand *<br>Size between SRB and 2088 (Dimension 358ps W X 63)<br>cm Width X 1.7 m Height) | Required to Pau at the time of Stomission of Choice Filling P (ference)  Choose File No file chosen Upthed  H 9.2  Choose File No file chosen Upthed |     |

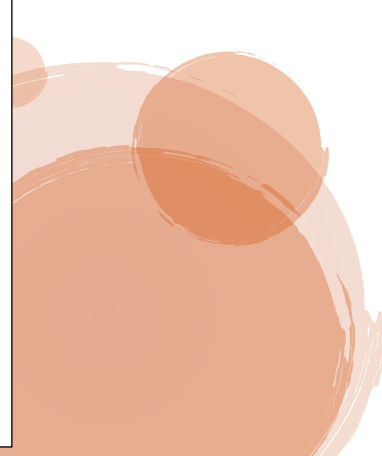

2

5

+ +

+ +

Master in-Hospital Administration

Master in-Hospital Administration

0

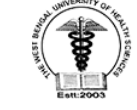

9) Choose your preferable College and Click on the "**Populate Your Final Combined Preference Table**" Button and after your final confirmation by selecting your preferable **check boxes**, click on the "**Submit Performance List**" Button. Please note you can arrange the sequence of your preference by clicking the (**UP-Down**) Button.

| _                                                                                                    | TT THE CHECKDOX TO SELEC     |                         | JOILOK SUDJECI/                  | Course.                         |                                                  |                                                  |                                                                                                    |     |                                                                                                 |        |   |
|----------------------------------------------------------------------------------------------------|------------------------------|-------------------------|----------------------------------|---------------------------------|--------------------------------------------------|--------------------------------------------------|----------------------------------------------------------------------------------------------------|-----|-------------------------------------------------------------------------------------------------|--------|---|
| ) Click to sel                                                                                                    | lect a particular row to ch  | ange the preference     | order.                           |                                 |                                                  |                                                  |                                                                                                    |     |                                                                                                 |        |   |
| Click on thi                                                                                                    | is icon and provide a pret   | erence order position   | to move the Ins                  | titution or set                 | ject/course dire                                 | ectly to you                                     | r desired order.                                                                                                    |     |                                                                                                 |        |   |
| Your choic                                                                                                    | ce filling will be accept    | ed only after suces     | sfull payment o                  | of registration                 | n fee with fina                                  | l succissi                                       | on of your preference and generating Acknowledgement Receip                                                                                                    | pt. |                                                                                                 |        |   |
|                                                                                                    |                              | 0                       |                                  |                                 |                                                  |                                                  |                                                                                                    |     |                                                                                                 |        |   |
| • C                                                                                                    | ourse / Subject Preference   | lable (3)               | 5                                |                                 | All 🖌                                            | College                                          | Preference Tab' 2                                                                                                    |     |                                                                                                 |        |   |
|                                                                                                    | 1 Master in-Hospital Ad      | ninistration PG 1       | •                                |                                 | <b></b>                                          | 1                                                | ANTARA INSTITUTE OF HEALTH SCIENCES                                                                                                    | PG  | * *                                                                                             |        | 0 |
|                                                                                                    |                              |                         |                                  |                                 |                                                  | 2                                                | DSMS COLLEGE OF HEALTH CARE MANAGEMEN                                                                                                    | PG  | $\cdot \cdot$                                                                                   | 2      | 0 |
|                                                                                                    |                              |                         |                                  |                                 | •                                                | 3                                                | GENESIS INSTITUTE OF MANAGEMENT AND TECHNOLOGY                                                                                                    | PG  | 1.4                                                                                             |        | 0 |
|                                                                                                    |                              |                         |                                  |                                 |                                                  | 4                                                | HALDIA INSTITUE OF HEALTH SCIENCES                                                                                                    | PG  | • •                                                                                             |        | 0 |
|                                                                                                    |                              |                         |                                  |                                 |                                                  | 5                                                | INSTITUTE OF BUSINESS MANAGEMENT AND RESE/ RCH                                                                                                    | PG  | • •                                                                                             |        | 0 |
|                                                                                                    |                              |                         |                                  |                                 | <u>a</u>                                         | 6                                                | INTERNATIONAL INSTITUTE OF HOSPITAL MANAGEMENT & A LIED HEALTH<br>SCIENCES                                                                                                    | PG  | • •                                                                                             |        | 0 |
|                                                                                                    |                              |                         |                                  |                                 |                                                  | 7                                                | IQ CITY MEDICAL COLLEGE                                                                                                    | PG  | • •                                                                                             |        | 0 |
|                                                                                                    |                              |                         |                                  |                                 |                                                  | 8                                                | KPC MEDICAL COLLEGE AND HOSPITAL                                                                                                    | PG  | • •                                                                                             |        | 0 |
|                                                                                                    |                              |                         |                                  |                                 |                                                  | 9                                                | NH RABINDRANATH TAGORE INTERNATIONAL INSTITUTE C CARDIAC<br>SCIENCES                                                                                                    | PG  | + +                                                                                             |        | 0 |
|                                                                                                    |                              |                         |                                  |                                 |                                                  | 10                                               | ORIENTAL INSTITUTE OF HEALTH SCIENCES                                                                                                    | PG  | • •                                                                                             | 2      | 0 |
|                                                                                                    |                              |                         |                                  |                                 |                                                  | 11                                               | SUSRUT EYE FOUNDATION & RESEARCH CENTRE                                                                                                    | PG  | <b>†</b> +                                                                                      | 2      | 0 |
| Populate Your Final Combined Preference Table     Image: Course Type     Institute     Subject     Up/Down     Action       All     ✓     ✓     ✓     ✓     ✓ |                              |                         |                                  |                                 |                                                  |                                                  |                                                                                                    |     |                                                                                                 |        |   |
|                                                                                                    |                              | /                       |                                  |                                 |                                                  |                                                  | 11 SUSRUT EYE FOUNDATION & RESEARCH CENTRE                                                                                                    | PG  | )                                                                                               | 2      | 0 |
|                                                                                                    |                              | /                       |                                  |                                 |                                                  |                                                  | 11 SUSRUT EYE FOUNDATION & RESEARCH CENTRE                                                                                                    | PG  | )                                                                                               | 2      | 0 |
|                                                                                                    |                              | /                       |                                  |                                 | F                                                | D<br>Populate You                                | 11     SUSRUT EVE FOUNDATION & RESEARCH CENTRE       Final Combined Preference Table     Image: Combined Preference Table                                                                                                    | PG  | 3                                                                                               | 2      | 0 |
|                                                                                                    |                              | Over All Rank           | Course<br>Type                   |                                 | F                                                | Populate Your                                    | 11         SUSRUT EYE FOUNDATION & RESEARCH CENTRE           Final Combined Preference Table         Image: Combined Preference Table           Subject         Subject                                                                                                    | PG  | )<br>Up/Down                                                                                    | Action | 0 |
|                                                                                                    | AL X                         | Over All Rank           | Course<br>Type<br>PG             | ANTA                            | Institut<br>RAINSTITUTE OF H                     | Populate Your                                    | 11     SUSRUT EVE FOUNDATION & RESEARCH CENTRE       Final Combined Preference Table     Image: Compare table       Subject     Subject       NCES     Master in-Hospital Administration                                                                                                    | PG  | Up/Down                                                                                         | Action | 0 |
|                                                                                                    | All ×                        | Over All Rank<br>1<br>2 | Course<br>Type<br>PG<br>PG       | ANTA<br>DSMS CO                 | Institut<br>RAINSTITUTE OF H<br>ILLEGE OF HEALTH | Populate You<br>te<br>HEALTH SCIE<br>H CARE MANA | 11     SUSRUT EVE FOUNDATION & RESEARCH CENTRE       Final Combined Preference Table     Image: Compare table Compare table       VCES     Master in-Hospital Administration       KGEMENT     Master in-Hospital Administration                                                                                                    | PC  | Up/Down                                                                                         | Action |   |
|                                                                                                    | AII × IA<br>2<br>2<br>2<br>2 | Over All Rank 1 2 3     | Course<br>Type<br>PG<br>PG<br>PG | ANTA<br>DSMS CO<br>GENESIS INST | RA INSTITUTE OF HEALTH                           | Populate You te HEALTH SCIE H CARE MAN/          | II     SUSRUT EYE FOUNDATION & RESEARCH CENTRE       Final Combined Preference Table     Image: Comparison of the comparison of the com | PC  | Up/Down           †         +           †         +           †         +           †         + | Action |   |

~

~

5

6

PG

PG

IQ CITY MEDICAL COLLEGE

KPC MEDICAL COLLEGE AND HOSPITAL

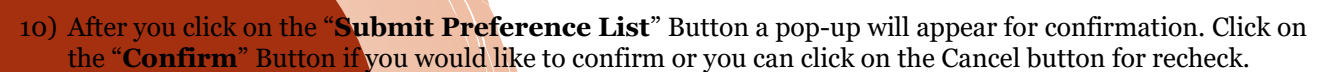

| All 🔽    | Over All Rank | Course<br>Type | Institute                                                                                | Subject                                            | Up/Down | Action |   |
|----------|---------------|----------------|------------------------------------------------------------------------------------------|----------------------------------------------------|---------|--------|---|
|          | 1             | PG             | Confirm!                                                                                 | linistration                                       |         | 2      | 0 |
| <b>×</b> | 2             | PG             | "One Time Password" (On , a "Libe sent to your registe<br>GENES Do you want to proceed ? | ered mobile number and email address I inistration | + +     | 2      | 0 |
|          | 3             | PG             |                                                                                          | CONFIRM CANCEL                                     |         |        | 0 |
|          | 4             | PG             | HALDIA INSTITUE OF HEALTH SCIENCES                                                       | Master in-Hospital Administration                  |         |        | 0 |
|          | 5             | PG             | IQ CITY MEDICAL COLLEGE                                                                  | Master in-Hospital Administration                  |         |        | 0 |
|          | 6             | PG             | KPC MEDICAL COLLEGE AND HOSPITAL                                                         | Master in-Hospital Administration                  |         |        | 0 |
|          |               |                | Submit Preference List                                                                   | 0                                                  |         |        | _ |
|          |               |                |                                                                                          | -                                                  |         |        |   |

**11)** An OTP Confirmation pop-up will appear.

12) After the OTP Confirmation, you will be

Redirected to the final confirmation.

Please Note: Your choice of preference of Subject / Course and college is going to Submit after successful payment. Once you Have submitted your preference, it will be no longer possible to make any changes. So you should verify very consciously and click on the "**Confirm**" button.

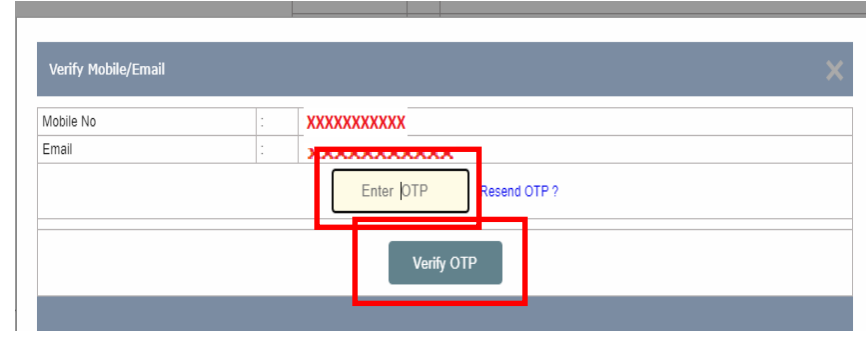

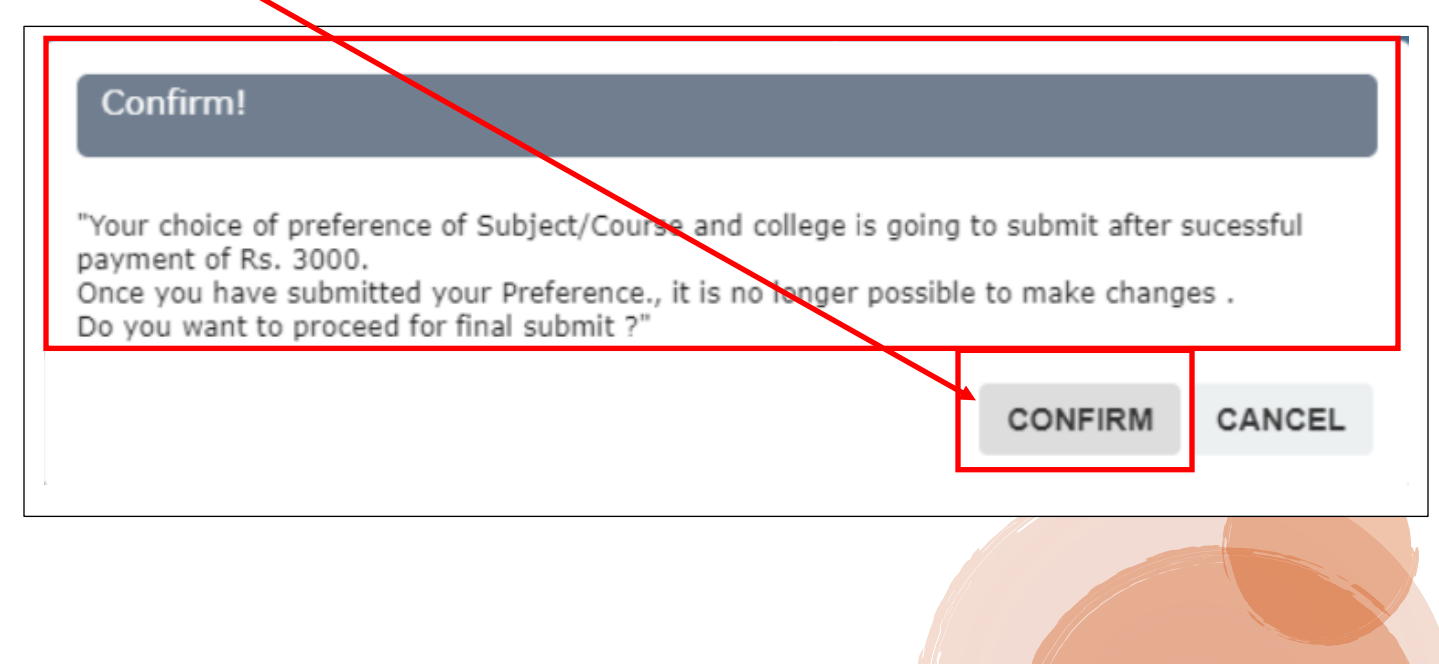

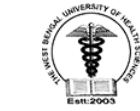

13) Following payment option will appear, after your final confirmation. Select your preferable payment option and pay accordingly.

| Credit Card > Debit Card Debit Card + ATM PIN | Pay by Credit Card                                                             | VISA         |         |        | Merchant Name<br>THE WEST BENGAL<br>UNIVERSITY OF HEALTH<br>SCIENCES - EXAMINATION |
|-----------------------------------------------|--------------------------------------------------------------------------------|--------------|---------|--------|------------------------------------------------------------------------------------|
| f Internet Banking                            | Enter card number Expiration Date Month Card Holder Name Enter card holder nam | Year         | CVV/CVC |        | Payment Amount: ₹ 3000.00                                                          |
|                                               |                                                                                | Make Payment |         | Cancel | BillDesk                                                                           |

14) You will get the following confirmation when payment done successfully.

| Your payment transaction is successful :- Code - '0300'   Message - 'SUCCESS'. |
|--------------------------------------------------------------------------------|
| Please wait you will be redirect.                                              |
|                                                                                |

15) Your Online Counselling Preference No will generate as refer this no for any further communication. Click on the blue "**here**" to take print out of the filled up preference receipt.

| The West Bengal U<br>DD-36,Salt Lake,Sector-1,Kolka              | niversity Of Health Sciences                                                                                                    |                                                                                             |
|------------------------------------------------------------------|----------------------------------------------------------------------------------------------------|---------------------------------------------------------------------------------------------|
|                                                                  |                                                                                                    | Welcome                                                                                     |
|                                                                  |                                                                                                    | Home   Sign Out   My Account   Change Password                                              |
| On-Going Process     Intervention     Serves PG 2023 Counselling | Your Online Counselling Preference Has Been 4<br>Your Online Counselling Preference No is XXXXXXXXXXXXV4ease refe<br>Click here to take print out of the filled up | Successfully Completed.<br>rr this no for any further communication.<br>preference receipt. |